Anmeldung bei IServ

## R

## Liebe Eltern, liebe Kinder

Hier erklären wir in 5 Schritten die Anmeldung bei IServ

| 1 | ■ Startseite - IServ - rgsv<br>← → C △<br>work - Google Dr                                                                                                    | https://rgswuppertal.de<br>Startseite - IServ - rgswuppertal.de - https:/ | •<br>• | QR-Code einscannen,<br>Oder im Adressfeld<br>des Internetbrowsers<br>rgswuppertal.de<br>eingeben.                           |
|---|----------------------------------------------------------------------------------------------------|---------------------------------------------------------------------------|--------|----------------------------------------------------------------------------------------------------|
| 2 | IServ-Anmeldung<br>max.musterschueler<br>Passwort<br>DAnmelden                                                                                                    | Angemeldet bleiben                                                        | •      | Anmeldename des<br>Kindes in das<br>obere Fenster<br>(Account)<br>eingeben.                                                 |
| 3 | IServ-Anmeldung<br>max.musterschueler<br>                                                                                                    | Angemeldet bleiben                                                        | •      | Das vorläufige<br>Passwort in das<br>untere Feld<br>(Passwort) eingeben.<br>Auf den blauen<br>Button "Anmelden"<br>klicken. |
| 4 | <ul> <li>Passwort setzen</li> <li>Is müssen ein neues Passwort festlegen.</li> <li>Das neue sichere Passwort in beide<br/>Fenster eingeben.</li> <li>Das Passwort sollte:<br/>- aus 9 Zeichen bestehen<br/>- Groß- und Kleinbuchstaben enthalten<br/>- Zahlen enthalten</li> <li>Passwort notieren/ verwahren.</li> </ul>                                                                                                    |                                                                           |        |                                                                                                    |
| 5 | Image: Schneizzugriff       ✓         Schneizzugriff       ✓         Image: Schneizzugriff       ✓         Image: Schneizzugriff       ✓ </td <td>chaftsgrundschule Reichsgrafenstraße</td> <td></td> <td>Geschafft!<br/>Die Emailadresse<br/>kann jetzt benutzt<br/>werden.</td> | chaftsgrundschule Reichsgrafenstraße                                      |        | Geschafft!<br>Die Emailadresse<br>kann jetzt benutzt<br>werden.                                                             |

QR-Code und Línk zur Iserv-App https://íserv.de/app

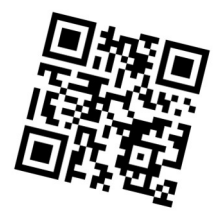